## **REFERRALS** – **Mow to Create/Send**

MY STUDENTS

Referral Gro-Do

- 1. Login. Go to "Students" tab then "My Students"
- 2. Enter name of student in search bar
- 3. Select student
- 4. Click blue "Referral" button at top
- 5. Fill out "Create Referral" box, adding comments
- 6. Click Save at bottom right
- 7. Emails are sent to the student and the program

|                                                                                                    | Loomin                                                                                                    | ATTENDANCE                                                            | PROGRESS SU |
|----------------------------------------------------------------------------------------------------|----------------------------------------------------------------------------------------------------|-----------------------------------------------------------------------|-------------|
| Success Plan 🔽 Message                                                                                                    | Note Ownload                                                                                                    |                                                                       |             |
|                                                                                                    |                                                                                                    |                                                                       |             |
| ĸ                                                                                                    |                                                                                                    |                                                                       | ×           |
| Create Referral                                                                                                    | for Domka, Madison                                                                                                    | Never Mind                                                            | Save        |
| * Referral                                                                                                    | Tutoring Referral                                                                                                    |                                                                       | ~           |
| Course Context                                                                                                    | Psychology of Emotion (PSYC                                                                                           | C-456-02-Fall 2020)                                                   | ✓ Ø         |
| Due Date                                                                                                    |                                                                                                    |                                                                       |             |
| Comment                                                                                                    | Test Student needs further ma                                                                                         | astery of main concepts of subject.                                   |             |
|                                                                                                    |                                                                                                    |                                                                       |             |
|                                                                                                    |                                                                                                    |                                                                       |             |
| Student View: The                                                                                                    | student can view this item and                                                                                        | the notes entered above.                                              |             |
| Student View: The<br>Permissions: Peop<br>relationship with the                                                                                                 | student can view this item and<br>we with the following roles may be<br>student(s):                                   | the notes entered above.<br>able to see this tracking item if they ha | ive a       |
| <ul> <li>Student View: The</li> <li>Permissions: Peop<br/>relationship with the</li> <li>General User</li> </ul>                                                | student can view this item and<br>ale with the following roles may be<br>a student(s):                                | the notes entered above.<br>able to see this tracking item if they ha | ive a       |
| <ul> <li>Student View: The</li> <li>Permissions: Peop<br/>relationship with the</li> <li>General User</li> <li>Professional /</li> <li>Tubry Coardia</li> </ul> | student can view this item and<br>where with the following roles may be<br>student(s):                                | the notes entered above.<br>able to see this tracking item if they ha | ive a       |
| Student View: The<br>Permissions: Peop<br>relationship with the<br>General User<br>Professional /<br>Tutor Coordin<br>Advising Lead                             | student can view this item and<br>we with the following roles may be<br>a student(s):<br>Advisor<br>ator<br>fership   | the notes entered above.<br>able to see this tracking item if they ha | ive a       |
| Student View: The<br>Permissions: Peop<br>relationship with the<br>General User<br>Professional /<br>Tutor Coordin<br>Advising Lead<br>COURSE                   | student can view this item and<br>vie with the following roles may be<br>a student(s):<br>Advisor<br>ator<br>Jership  | the notes entered above.<br>able to see this tracking item if they ha | ave a       |
| Student View: The<br>Permissions: Peop<br>relationship with the<br>General User<br>Professional J<br>Tutor Coordin<br>Advising Lead<br>COURSE                   | student can view this item and<br>ale with the following roles may be<br>a student(s):<br>Advisor<br>lator<br>tership | the notes entered above.<br>able to see this tracking item if they ha | ave a       |